# ご利用ガイド

### ◆ メールの設定方法 (OutLook 2010 編)

- 1. Microsoft OutLook2010 を起動
- はじめて Outlook 2010 を起動する場合、スタートアップ画面が表示されます。
   [次へ] をクリック

| Microsoft Outlook 2010 スタートア | ップ                                                                                                    | x  |
|------------------------------|----------------------------------------------------------------------------------------------------|----|
|                              | Microsoft Outlook 2010 スタートアップ<br>Microsoft Outlook 2010 スタートアップ ウィザードの指示に従って、Microsoft Outlook<br>2010 を設定してください。 | k  |
|                              |                                                                                                    |    |
|                              |                                                                                                    |    |
|                              | < 戻る(B) (次へ(N) > キャン                                                                                               | セル |

2-2. スタートアップが表示されない場合 [ファイル]をクリック

| <u>0  ≝ 9</u>  ≠                                                         | 受信トレイ - Taro Yamada - Microsoft Outlook                    |      |
|--------------------------------------------------------------------------|------------------------------------------------------------|------|
| ファイル ホーム 送受信                                                             | フォルダー 表示                                                   | ⇔ (? |
| <ul> <li>風名前を付けて保存</li> <li>風添付フィルの保存</li> <li>情報</li> <li>開く</li> </ul> | アカウント情報<br>Taro Yamada<br>POP/SMTP<br>サアカウントの追加            |      |
| 印刷<br>ヘルプ<br>計 オプション<br>図 終了                                             | アカウント設定<br>このアカウントの設定を変更して、別の接続を構成します。<br>アカウント<br>設定・     |      |
|                                                                          | メールボックスの整理<br>剤除済みアイテムの完全剤除や整理を利用して、メールボックスのサイ<br>ズを管理します。 |      |
|                                                                          |                                                            |      |
|                                                                          |                                                            |      |

[ファイル] 画面が表示されます。[アカウントの追加] をクリック(手順4. へ進む)

3. アカウントの設定

[はい]を選択し、[次へ]をクリック

| アカウントの設定                                                                                       | ×        |
|------------------------------------------------------------------------------------------------|----------|
| 電子メール アカウント                                                                                    | ×        |
| インターネット電子メール、Microsoft Exchange やその他の電子メール サーバーに接続するように<br>Outlook を設定できます。電子メール アカウントを設定しますか? |          |
| <ul> <li>● はい文</li> <li>○ いいえ(②)</li> </ul>                                                    |          |
|                                                                                                |          |
|                                                                                                |          |
| < 戻る(B) 次へ(N)                                                                                  | )> キャンセル |

4. アカウント セットアップ

[自分で電子メールやその他のサービスを使うための設定をする(手動設定)]を選択し、 [次へ]をクリック

| 新しいアカウントの追加                                     |                                            | ×      |
|-------------------------------------------------|--------------------------------------------|--------|
| <b>自動アカウント セットアップ</b><br>他の種類のサーバーに接続           | ರ್ರಕ                                       | ×<br>K |
| ◎ 電子メール アカウント( <u>A</u> )                       |                                            |        |
| 名前(Y):                                          | 例: Eiji Yasuda                             |        |
| 電子メール アドレス( <u>E</u> ): [                       | 例: eiji@contoso.com                        |        |
| パスワード( <u>P</u> ):<br>パスワードの確認入力( <u>T</u> ): [ |                                            |        |
|                                                 | インターネット サービス フロハイターから提供されたハスワートをハフリしてください。 |        |
| ◎ テキスト メッセージング (SM                              | IS)( <u>X</u> )                            |        |
| ◎ 自分で電子メールやその他                                  | のサービスを使うための設定をする(手動設定)(M)                  |        |
|                                                 | < 戻る(B) 次へ(N) > キャン                        | 1セル    |

5. サービスの選択

[インターネット電子メール]を選択し、[次へ]をクリック

| 新しいアカウントの追加                                                                                                    | ×   |
|----------------------------------------------------------------------------------------------------|-----|
| サービスの選択                                                                                                    | N/  |
| <ul> <li>● インターネット電子メール(I)</li> <li>POP または IMAP サーバーに接続して、電子メール メッセージを送受信します。</li> <li>● Minnersett Functional または 万 読み のちろ せ、 ドス(M)</li> </ul> |     |
| 接続して、電子メールメッセージ、予定表、連絡先、ファックス、およびボイス メール メッセージにアクセスします。                                                                                          |     |
| ◎ <b>テキスト メッセージング (SMS)(<u>X</u>)</b><br>モバイル メッセージング サービスに接続します。                                                                                |     |
|                                                                                                    |     |
| < 戻る(B) 次へ(N) > キャ                                                                                                    | ンセル |

### 6. インターネット電子メール設定

以下のように設定します。設定が完了したら、[詳細設定]をクリック

| # | 所しいアカウントの追加                         | ACRESSED &                               |                          | ×                                                                |
|---|-------------------------------------|------------------------------------------|--------------------------|------------------------------------------------------------------|
|   | インターネット電子メール設定<br>電子メール アカウントを使用    | するには、以下の項目をすべて設う                         | 定してくださ                   | sc                                                               |
|   | ユーザー情報                              |                                          | 7                        | /カウント設定のテスト                                                      |
|   | 名前(1):                              | XXXXX                                    | -<br>L<br>t              | の画面内に情報を入力したら、アカウントのテストを行うことを                                    |
|   | 電子メール アドレス <mark>(E)</mark> :       | xxxxx@inetshonai.or.jp                   | で<br>ク                   | 通知します。テストを笑いするには「アプラント設定のテスト」を<br>リックします(ネットワークに接続されている必要があります)。 |
|   | サーバー情報                              |                                          | ſ                        |                                                                  |
|   | アカウントの種類( <u>A</u> ):               | POP3                                     |                          | アルリノト設定のテスト(山)                                                   |
|   | 受信メールサーバー(I):                       | mail.inetshonai.or.jp                    |                          | ☑ [次へ] ボタンをクリックしたらアカウント設定をテストす<br>る(S)                           |
|   | 送信メール サーバー <mark>(SMTP)(O</mark> ): | mail.inetshonai.or.jp                    | 新しいメッセージの配信先:            | テレー・ション しょう しょう しょう しょう しょう しょう しょう しょう しょう しょう                  |
|   | メール サーバーへのログオン情報                    |                                          | ◎ 新しい Outlook データファイル(W) | ◎ 新しい Outlook データファイル( <u>W</u> )                                |
|   | アカウント名(U):                          | XXXXX                                    |                          | ◎ 既存の Outlook データファイル(X)                                         |
|   | パスワード( <u>P</u> ):                  | *****                                    |                          | 参照(S)                                                            |
|   | ☑ パス                                |                                          |                          |                                                                  |
|   | メールサーバーがセキュリティで<br>に対応している場合には、チェッ  | 保護されたパスワード認証 (SPA)<br>クボックスをオンにしてください(Q) |                          | [≣羊糸==設定(M)]                                                     |
|   |                                     |                                          |                          | < 戻る(B) 次へ(N) > キャンセル                                            |

#### ユーザー情報

| 名前              | 任意の名前を入力(メールの差出人として表示されます) |  |  |
|-----------------|----------------------------|--|--|
| 電子メールアドレス       | メールアドレス                    |  |  |
| サーバー情報          |                            |  |  |
| アカウントの種類        | POP3                       |  |  |
| 受信メールサーバー       | mail.inetshonai.or.jp      |  |  |
| 送信メールサーバー(SMTP) | mail.inetshonai.or.jp      |  |  |
| メールサーバーへのログオン   | 青報                         |  |  |
| アカウント名          | ユーザアカウント (メールアドレスの@より左の部分) |  |  |
|                 | 独自ドメインの方はメールアドレス(@以降も必要)   |  |  |
| パスワード           | パスワード                      |  |  |
| パスワードを保存する      | パスワードを保存しておきたい場合はチェックする。   |  |  |
|                 | ※チェックをすると、接続のたびにパスワードを入力する |  |  |
|                 | 必要がなくなります。                 |  |  |

7. インターネット電子メール設定(詳細設定) [メール アカウント]に任意の名前を入力

| インターネット電子メール設定                                                                      |
|-------------------------------------------------------------------------------------|
| 全般 送信サーバー 接続 詳細設定                                                                   |
| メール アカウント<br>このアカウントを表す名前を入力してください ("仕事"、"Microsoft Mail サーバー" な<br>ど)(N)<br>xxxxxx |
| その他のユーザー情報<br>組織( <u>O</u> ):<br>返信電子メール( <u>R</u> ):                               |
|                                                                                     |
|                                                                                     |
| <br>OK キャンセル                                                                        |

#### [送信サーバー] タブをクリック

[送信サーバー (SMTP) は認証が必要]をチェックし、[受信メールサーバーと同じ設定を使用する]を選択

| インターネット電子メール                                             |                             |
|----------------------------------------------------------|-----------------------------|
| 全般 送信サーバー 排                                              | <b>轰流 詳細設定</b>              |
| <ul> <li>✓ 送信サーバー (SMTP)</li> <li>◎ 受信メール サーバ</li> </ul> | は認証が必要(Q)<br>~と同じ設定を使用する(1) |
| ◎ 次のアカウントとパン                                             | スワードでログオンする(L)              |
| アカウント名(N):                                               |                             |
| パスワード( <u>P</u> ):                                       |                             |
|                                                          | ✓パスワードを保存する(R)              |
| したキュリティで得                                                | 閑護されたパスワード認証 (SPA) (こ対応(Q)  |
| 🔘 メールを送信する育                                              | かに受信メール サーバーにログオンする(1)      |
|                                                          |                             |
|                                                          |                             |
|                                                          |                             |
|                                                          |                             |
|                                                          |                             |
|                                                          |                             |
|                                                          |                             |
|                                                          |                             |
|                                                          | OK +772/6                   |

## ご利用ガイド

◆ メールの設定方法 (OutLook 2010 編 )

[接続] タブをクリック

[電子メールに使用する接続の種類を選択します。]は、お客さまの接続方法に合わせて設定

| ● 電子メール                                                | こ使用する接続の種類を注                       | 選択します。           |   |
|--------------------------------------------------------|------------------------------------|------------------|---|
| 接続<br>・ ローカル エリア<br>「オフライン作                            | ネットワーク (LAN) を使用<br>■業時は、モデム経由で接   | ]する(L)<br>続する(V) |   |
| <ul> <li>● 電話回線を使</li> <li>● Internet Explo</li> </ul> | 用する( <u>M</u> )<br>rer または他社のダイヤラー | -©               |   |
| 使用するダイヤルフ                                              | アップ ネットワーク接続(山):                   |                  | - |
| プロパティ( <u>P</u> )                                      | 追加( <u>D</u> )                     |                  |   |
|                                                        |                                    |                  |   |
|                                                        |                                    |                  |   |

[詳細設定] タブをクリック

各項目を設定し、[OK]をクリック

| インターネット電子メール設定                    |
|-----------------------------------|
| 全般 送信サーバー 接続 詳細設定                 |
| サーバーのボート番号                        |
| 受信サーバー (POP3)(J): 110 標準設定(D)     |
| □このサーバーは暗号化された接続 (SSL) が必要(E)     |
| 送信サーバー (SMTP)( <u>O</u> ): 587    |
| 使用する暗号化接続の種類(C): なし 🗨             |
| サーバーのタイムアウト(エ)                    |
| 短い                                |
| 配信                                |
| ■サーバーにメッセージのコピーを置く(L)             |
| ✓サーバーから削除する(R) 14 日後              |
| ── 頂川除済みアイテム]から削除されたら、サーバーから削除(M) |
|                                   |
|                                   |
|                                   |
|                                   |
| OK キャンセル                          |

#### サーバーのポート番号

ピーを置く

| 受信サーバー(POP3) | 110                         |
|--------------|-----------------------------|
| 送信サーバー(SMTP) |                             |
|              | ※迷惑メール対策の一環として、メール設定において送信  |
|              | メールサーバーのポート番号は「587 番ポート」を推奨 |
| 配信           |                             |
| サーバーにメッセージのコ | 任意                          |

### 8. インターネット電子メール設定

[インターネット電子メール設定] 画面に戻り、[次へ] をクリック

| 新しいアカウントの追加                                                                                                    |                        | ×                                                                  |  |  |  |  |  |
|----------------------------------------------------------------------------------------------------|------------------------|--------------------------------------------------------------------|--|--|--|--|--|
| インターネット電子メール設定<br>電子メール アカウントを使用するには、以下の項目をすべて設定してください。                                                         |                        |                                                                    |  |  |  |  |  |
| ユーザー情報                                                                                                    |                        | アカウント設定のテスト                                                        |  |  |  |  |  |
| 名前()):                                                                                                    | XXXXX                  | この画面内に情報を入力したら、アカウントのテストを行うことを                                     |  |  |  |  |  |
| 電子メールアドレス(E):                                                                                                   | xxxxx@inetshonai.or.jp | お勧めします。テストを美けするには「アカワフト設定のテスト」を<br>クリックします(ネットワークに接続されている必要があります)。 |  |  |  |  |  |
| サーバー情報                                                                                                    |                        |                                                                    |  |  |  |  |  |
| アカウントの種類(A):                                                                                                    | POP3                   | アカリント設定のテスト(山)                                                     |  |  |  |  |  |
| 受信メール サーバー(I):                                                                                                  | mail.inetshonai.or.jp  | ☑ [次へ] ボタンをクリックしたらアカウント設定をテストする(S)                                 |  |  |  |  |  |
| 送信メール サーバー (SMTP)( <u>O</u> ):                                                                                  | mail.inetshonai.or.jp  | 新しいメッセージの配信先:                                                      |  |  |  |  |  |
| メール サーバーへのログオン情報                                                                                                | ŧĢ                     | ◎ 新しい Outlook データファイル( <u>W</u> )                                  |  |  |  |  |  |
| アカウント名 <mark>(1)</mark> :                                                                                       | XXXXX                  | ○ 既存の Outlook データファイル(X)                                           |  |  |  |  |  |
| パスワード(P):                                                                                                    | *****                  | 参照(5)                                                              |  |  |  |  |  |
| <b>V</b> 197                                                                                                    | 、<br>マードを保存する(R)       |                                                                    |  |  |  |  |  |
| <ul> <li>□ メール サーバーがセキュリティで保護されたパスワード認証 (SPA)<br/>に対応している場合には、チェックボックスをオンにしてください(Q)</li> <li>詳細設定(M)</li> </ul> |                        |                                                                    |  |  |  |  |  |
|                                                                                                    |                        | < 戻る(B) 次へ(N) > キャンセル                                              |  |  |  |  |  |

#### 9. テストアカウント設定

[テスト アカウント設定]画面が表示され、設定したアカウント宛にテストメールが送信されます。 問題なくテストメールが送信された場合は、[状況]に[完了]と表示されます。

[閉じる] をクリック

| テストアカウント設定                     |        |  |
|--------------------------------|--------|--|
| すべてのテストが完了しました。 閉じる] をクリックして続行 | 中止(S)  |  |
|                                | 開じる(C) |  |
| タスク エラー                        |        |  |
| タスク                            | 状況     |  |
| ✓受信メールサーバー (POP3) へのログオン       | 完了     |  |
| ✓ テスト電子メール メッセーンの达信            | 元了     |  |
|                                |        |  |
|                                |        |  |

9-2. 設定に誤りがあった場合、エラー画面が表示されます。

[閉じる]をクリックし、手順6へ戻り、再度設定を行ってください。

| テストアカウント設定                                                                                                    |
|----------------------------------------------------------------------------------------------------|
| テストの処理中にいくつかのエラーが発生しました。詳細についてはエラーの一覧を参照してくださ<br>い。推奨する解決方法を行っても問題が解決しない場合は、お使いのインターネットサービス<br>プロバイダーに連絡してください。                                                                                                    |
| タスク エラー<br>● 受信メール サーバー (POP3) へのログオン: 電子メール サーバーがログインを拒否しました。「アカウント設定]<br>で、このアカウントのユーザー名とパスワードを確認してください。 サーバーが応答しました: -ERR<br>authorization failed<br>● テスト電子メール メッセージの送信: 電子メール サーバーがログインを拒否しました。「アカウント設定] で、この<br>アカウントのユーザー名とパスワードを確認してください。 |
|                                                                                                    |

10.セットアップ完了

[アカウントの変更]画面が表示されます。[完了]をクリックし、設定完了です。

| 新しいアカウントの追加 |                                      |                                                      |                          | ×                 |
|-------------|--------------------------------------|------------------------------------------------------|--------------------------|-------------------|
| 新しいアカウントの追加 | <b>セットアップの示</b><br>アカウントの・<br>ウィザードを | <b>そ了</b><br>セットアップに必要な情報がすべて<br>閉じるには、「完了」 をクリックしてく | ・入力されました。<br>ださい。<br>別の7 | *<br>7カウントの追加(A)… |
|             |                                      | (東                                                   | 5(B) 完了                  |                   |